## HIROSAKI Free Wi-Fi 接続ガイド

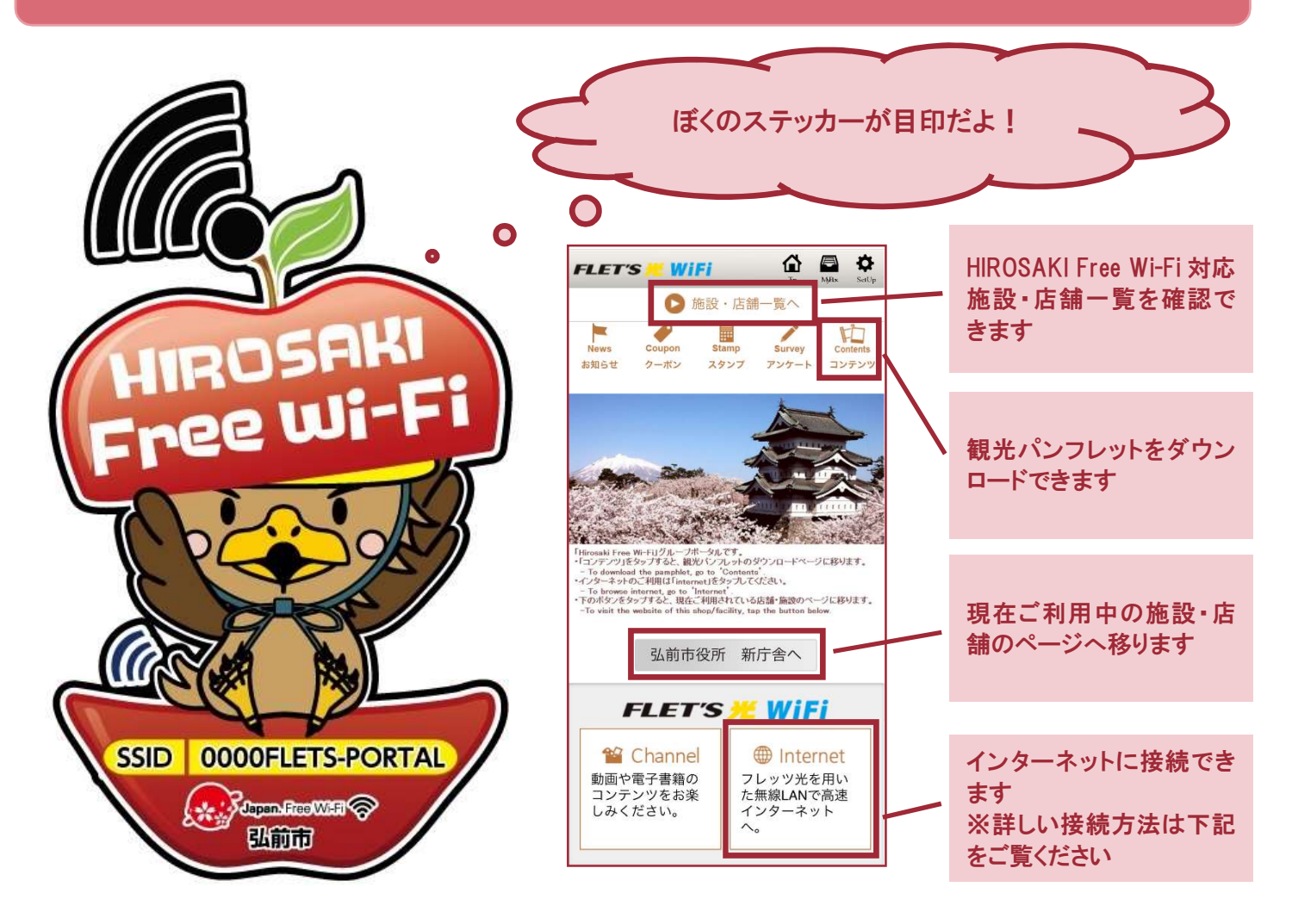

## ※画面は iPhone の例になります。

| ①端末の Wi-Fi 設定を ON<br>にして SSID を選択                                                                                                    | ②ブラウザを起動し画面<br>を更新                                                                                                    | ③「Internet」を選択                                                                                                    | ④「弘前無料 Wi-Fi(60 分×<br>無制限)」を選択                                                                      |
|----------------------------------------------------------------------------------------------------|----------------------------------------------------------------------------------------------------|----------------------------------------------------------------------------------------------------|----------------------------------------------------------------------------------------------------|
| <ul> <li>①端末の Wi-Fi 設定を ON<br/>にして SSID を選択</li> <li>▲ Wi-Fi</li> <li>▲ Wi-Fi</li> <li>● 0000FLETS-PORTAL&lt;</li> <li>● ①</li> <li>◆ 0000FLETS-SPOT</li> <li>● ② ①</li> <li>◆ ①</li> <li>◆ ○</li> <li>● ③ ①</li> <li>◆ ○</li> <li>● ③ ①</li> <li>◆ ○</li> <li>● ② ①</li> <li>● ③ ①</li> <li>● ③ ①</li> <li>● ④ ①</li> <li>● ③ ①</li> <li>● ④ ①</li> <li>● ③ ①</li> <li>● ○</li> <li>● ○</li></ul> | <ul> <li>②ブラウザを起動し画面を更新</li> <li>City.hirosaki.aomori.jp</li> <li>C</li> <li>記前市 hirosaki city</li> <li>Conget カスタム機能</li> <li>現在の位置: 弘前市トップ</li> <li>正ならら</li> <li>弘前の観光情報は、</li> <li>こちら</li> <li>弘前観光コンペンション協会</li> <li>単irosaki Tourism And Convention Bureau</li> <li>ごちら</li> <li>単irosaki Tourism And Convention Bureau</li> <li>ごちい</li> <li>金 くらし</li> <li>読 健康と福祉</li> <li>※ 子育て・教育</li> <li>読 働く・産業</li> <li>※ 市の概要</li> <li>※ 市の概要</li> </ul> | <section-header><ul> <li>③「Internet」を選択</li> <li>● ● ● ● ● ● ● ● ● ● ● ● ● ● ● ● ● ● ●</li></ul></section-header> | <ul> <li>④「弘前無料 Wi-Fi(60 分×<br/>無制限)」を選択</li> <li>■ ● ● ● ● ● ● ● ● ● ● ● ● ● ● ● ● ● ● ●</li></ul> |
|                                                                                                    |                                                                                                    | FLET'S ど WiFi<br>Channel<br>動画や電子書籍の<br>コンテンツをお楽<br>しみください。                                                       |                                                                                                    |

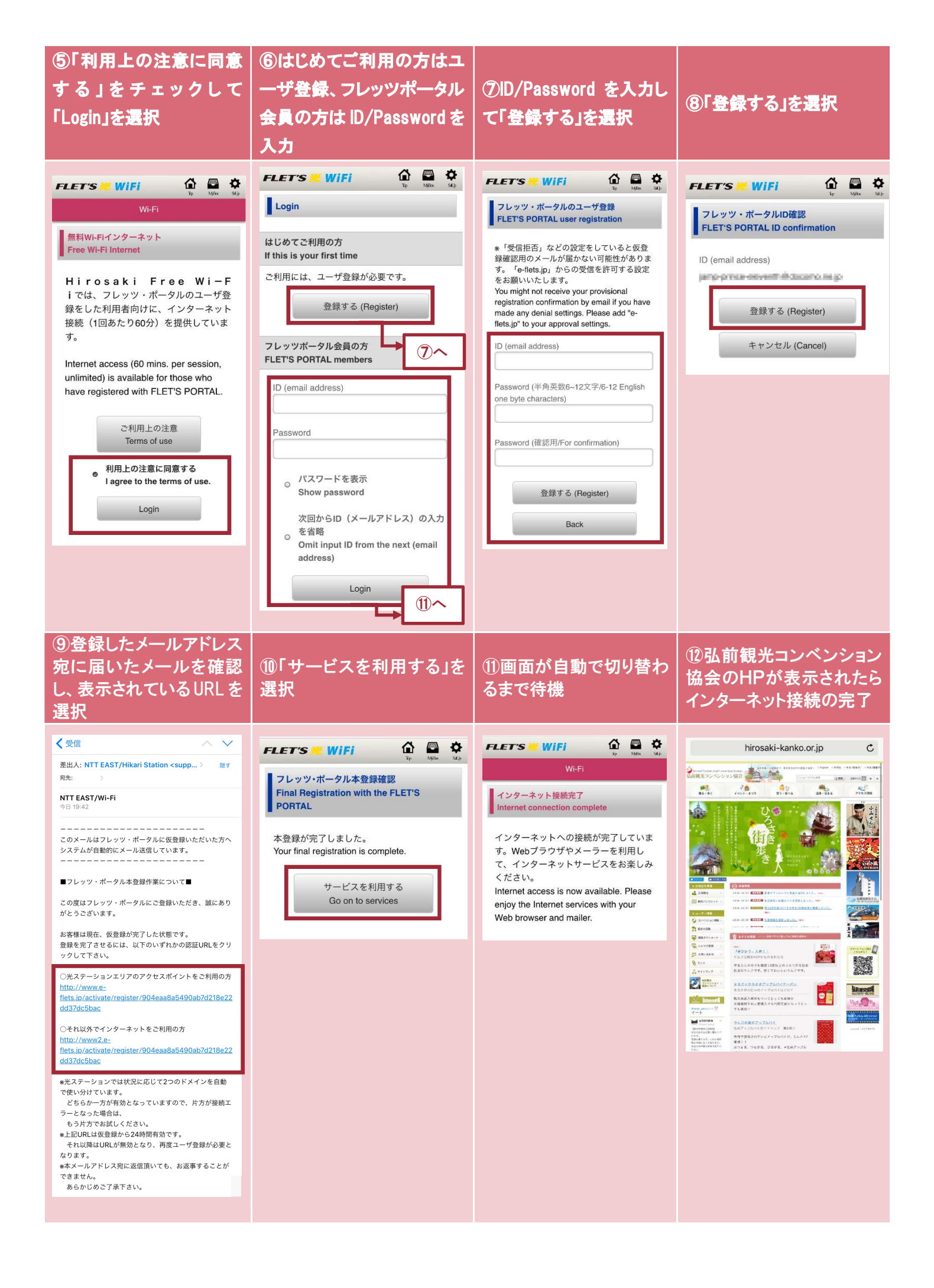